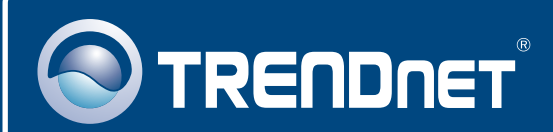

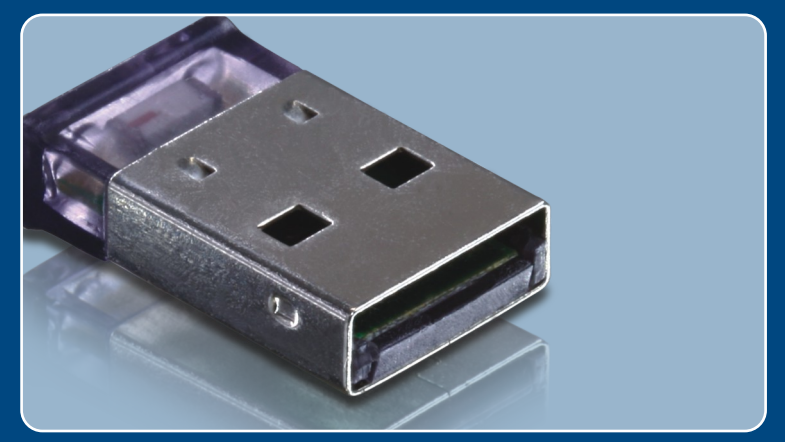

# Lühike paigaldusjuhend

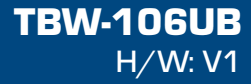

# Sisukord

| Eesti                             | 1 |
|-----------------------------------|---|
| 1. Enne alustamist                | 1 |
| 2. Kuidas paigaldada              | 2 |
| 3. Bluetooth adapteriseadistamine | 5 |
| Törkeotsing                       | 7 |

# 1. Enne alustamist

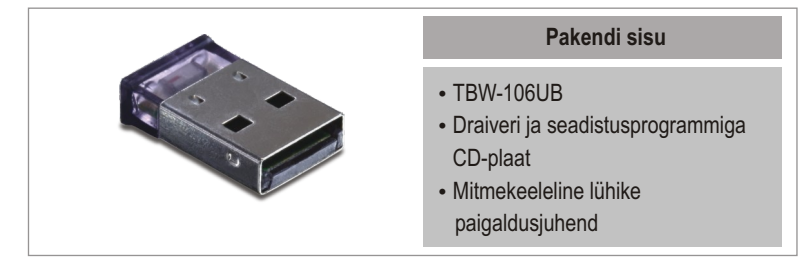

## Minimaalsed nõuded süsteemile

- CD-ROM seade
- USB Port: 2.0 või 1.1
- CPU: 600MHz või kiirem / 800MHz või kiirem (Windows Vista)
- Mälu: 256MB või rohkem / 512MB RAM või rohkem (Windows Vista)
- Vaba ruumi kõvakettal: 50MB või rohkem
- Windows 2000/XP/Vista

## Rakendus

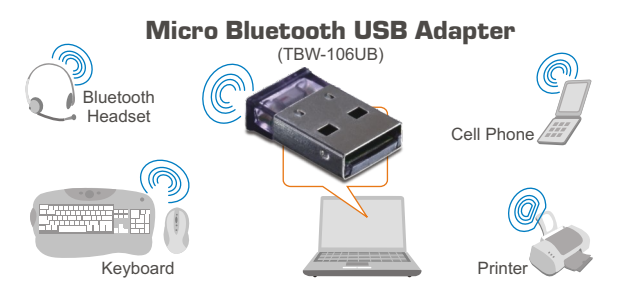

\* Backwards compatible with USB 1.1 at 12Mbps

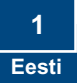

# 2. Kuidas paigaldada

## Märkus:

- 1. Ärge sisestage TBW-106UB USB adapterit enne, kui juhendis seda teha palutakse.
- 2 Kui Teie arvutisse on eelnevalt paigaldatud mingi Bluetooth draiver (tarkvara) või arvutisse on sisseehitatud mingi Bluetooth seade, siis enne alustamist eemaldage esmalt draiver ja lülitage välja sisemine seade.

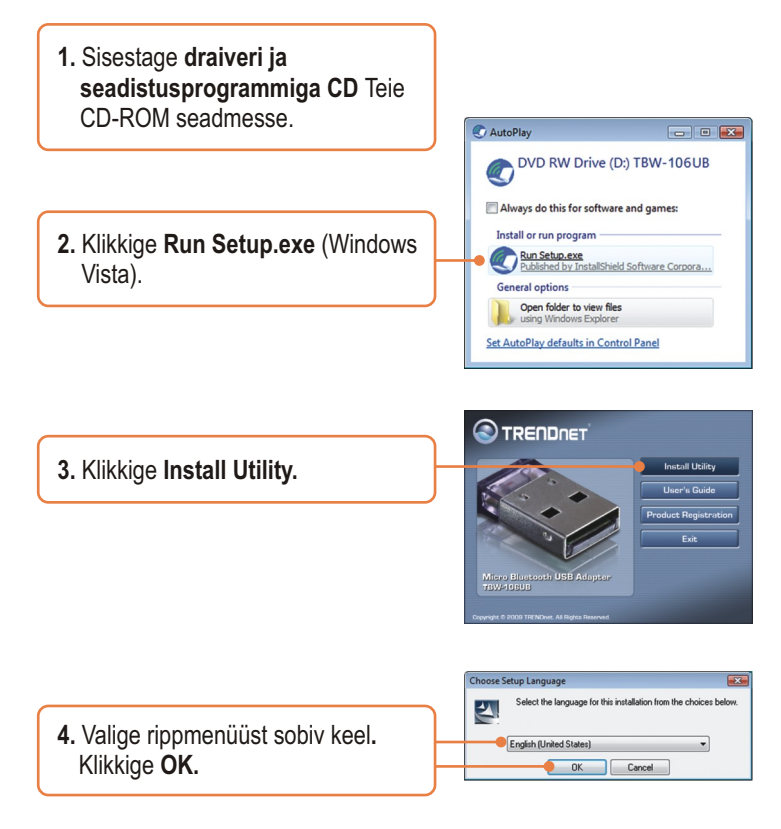

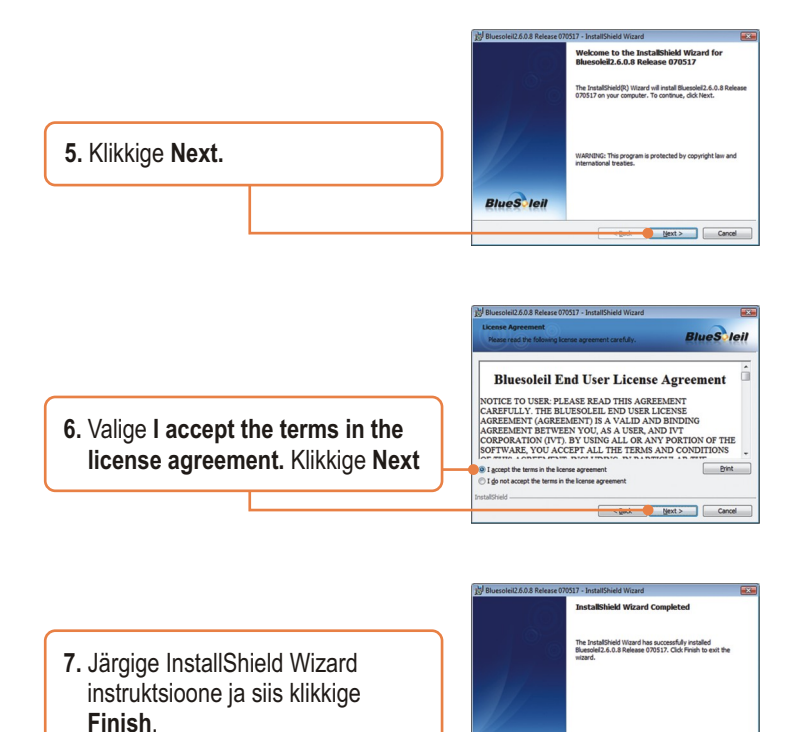

BlueSleil

Enish Cancel

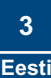

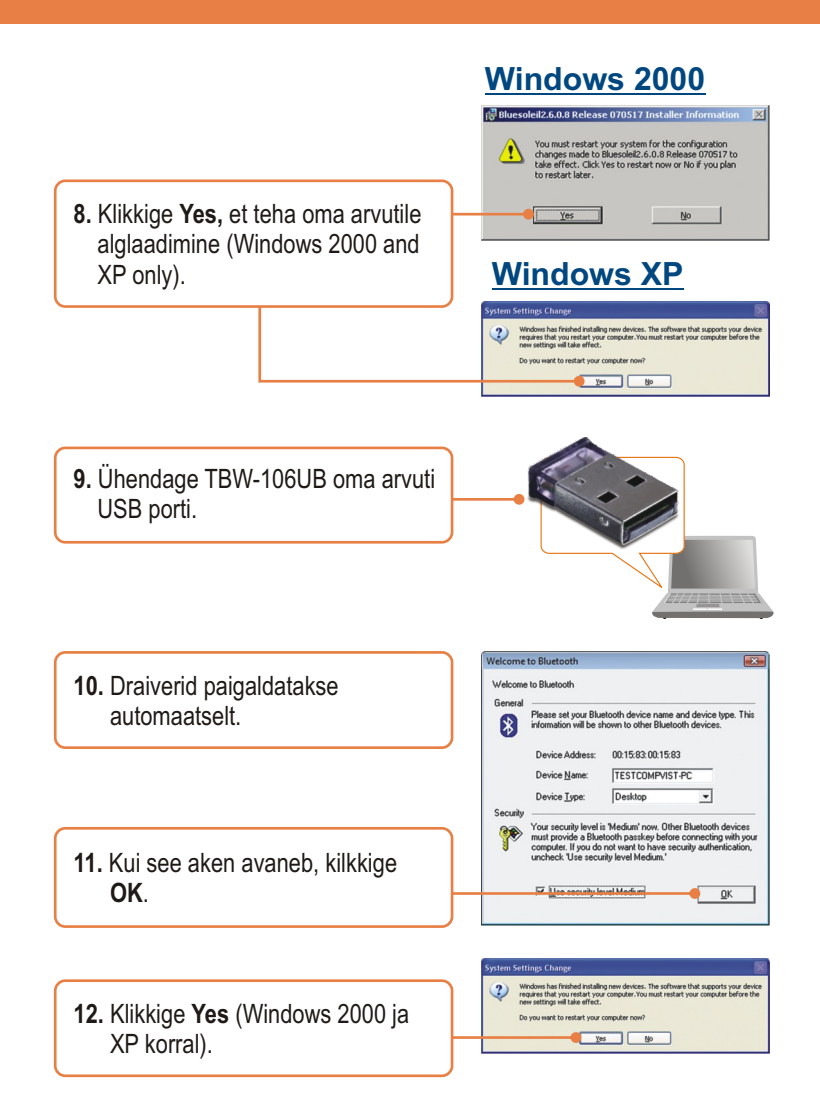

# 3. Bluetooth adapteri seadistamine

<u>Märkus:</u> Veenduge, et teie Bluetooth seade on sisse lülitatud ja on paaritusreziimil.

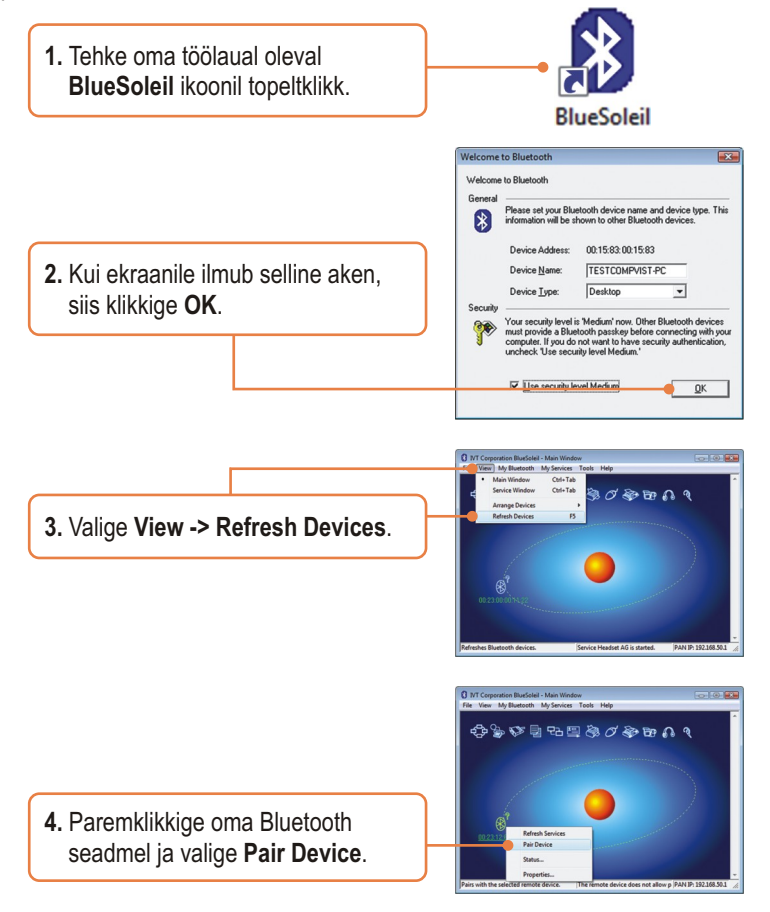

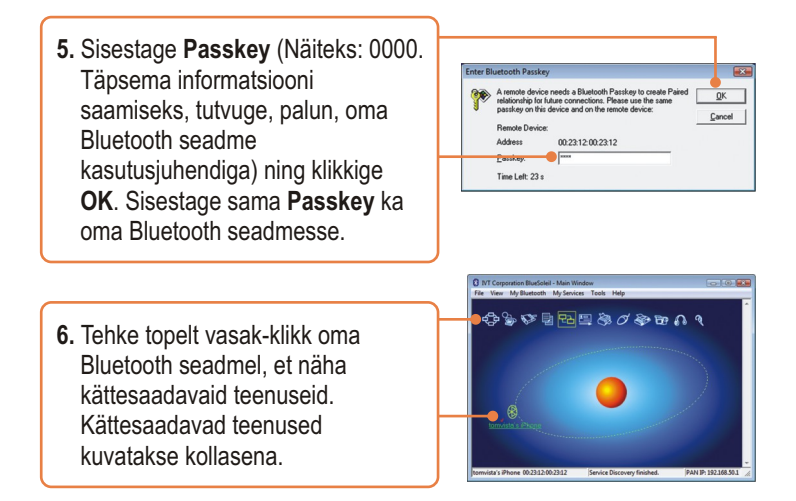

## Teie seadme paigaldamine on nüüd valmis

Detailsemat informatsiooni, mis puudutab **TBW-106UB** paigaldust ja põhjalikumat häälestamist, leiate Tõrkeotsingust, kasutusjuhendi CD-ROM'ilt või TRENDneti kodulehelt www.trendnet.com.

## Teie seadmete registreerimine

Et kindlustada teid parima teeninduse ja toega, palun leidke moment, et registreerida teie toode OnLines - www.Trendnet.com/register Täname, et te valisite TRENDnet'i.

#### K1: Windows ei tunne ära minu riistvara. Mida ma peaksin tegema?

V1: Esiteks veenduge, et Teie arvuti vastab minimumnõuetele, mis on toodud välja lühikese kasutujuhendi esimeses osas. Seejärel peate Te Bluetooth utiliidi installeerima ENNE, kui paigaldate oma Bluetooth adapteri arvutisse. Kolmandaks, ühendage adapter teise USB pesasse.

#### K2: Bluetoothi tarkvara leia minu Bluetooth seadet. Mida ma peaksin tegema?

V2: Esiteks, lülitage välja kõik tarkvaralised tulemüüri programmid, nagu ZoneAlarm või Norton Internet Security. Kui Teie arvutisse on paigaldatud Windows XP või Vista, lülitage välja sisseehitatud tulemüür. Kolmandaks, veenduge, et teie Bluetooth seade on sisse lülitatud. Neljandaks, veenduge, et teie Bluetooth seade oleks vähemalt 50 meetri kaugusel TBW-106UB'st. Viiendaks, proovige oma Bluetooth seadet lisada käsitsi, selleks otsige üles oma Bluetooth seadme Mac aadress. Peale seda minge **Tools -> Add New Device**. Sisestage Bluetooth seadme Mac aadress ja klikkige **OK**.

# K3: Ma ei saa oma Bluetooth seadet paaritada TBW-106UB USB Adapteriga. Mida ma peaksin tegema?

V3: Esiteks, veenduge, et Teie Bluetooth seade on sisse lülitatud. Teiseks veenduge, et Teie Bluetooth seade on paaritusreziimil. Kolmandaks, veenduge, et kasutate sama **Passkey** mõlemas seadmes.

#### K4: Ma ei saa läbi adapteri 3Mbps admekiirust. Mida ma peaksin tegema?

V4: Selleks, et saada kätte kogu admesidekiirust, peab Teie Bluetoothi seade toetama Bluetooth v2.0 koos Enhanced Data Rate (EDR).

Kui teil on jätkuvalt probleeme või küsimusi **TBW-106UB** kohta, palun võtke ühendust TRENDneti tehnilise toega.

### Sertifikaadid:

Antud seade on testitud ja leitud vastavaks FCC ja CE seadustega.

1. Antud seade ei põhjusta kahjulikke häireid.

2. Antud seade peab vastu võtma kõik saadud häired, sealhulgas häired, mis võivad põhjustada soovimatut tööd.

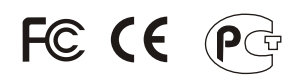

Elektri- ja elektroonikatoodete jäätmeid ei tohi ära visata koos oimejääkidega. Abivahendite olemasolu korral palume ümber töötlemiseks sorteerida. Küsi nõu jäätmete ümber töötlemise kohta oma kohalikult jaemüüjalt.

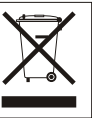

<u>MÄRKUS:</u> TOOTJA EI VASTUTA ÜHEGI TV VÕI RAADIO HÄIRETE EEST, MIS ON PÕHJUSTATUD ANTUD SEADME LUBAMATUST ÜMBEREHITAMISEST. IGASUGUNE ÜMBERMODIFITSEERIMINE TÜHISTAB AUTORIVASTUTUSE ANTUD SEADMELE.

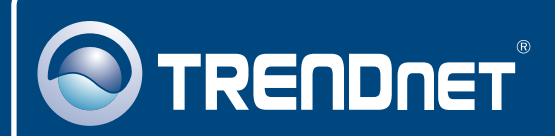

# **Product Warranty Registration**

Please take a moment to register your product online. Go to TRENDnet's website at http://www.trendnet.com/register

**TRENDNET**<sup>®</sup> 20675 Manhattan Place Torrance, CA 90501 USA

Copyright ©2009. All Rights Reserved. TRENDnet.